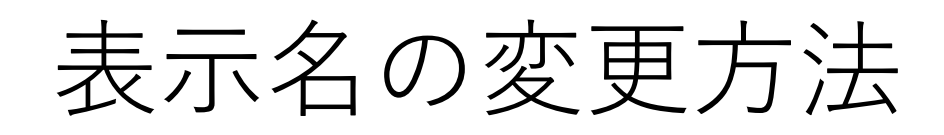

## 表示名について、「お名前(日本語)」または「組織名・お名前(日本語)としていただきます。 Zoomに接続後、以下のとおり表示名を変更できます。

①「参加者」をクリック

参加者名が表示されます。

②ご自分のお名前にカーソルをあわせます。

→次に詳細をクリックします。

→「名前の変更」を選択、クリックします。

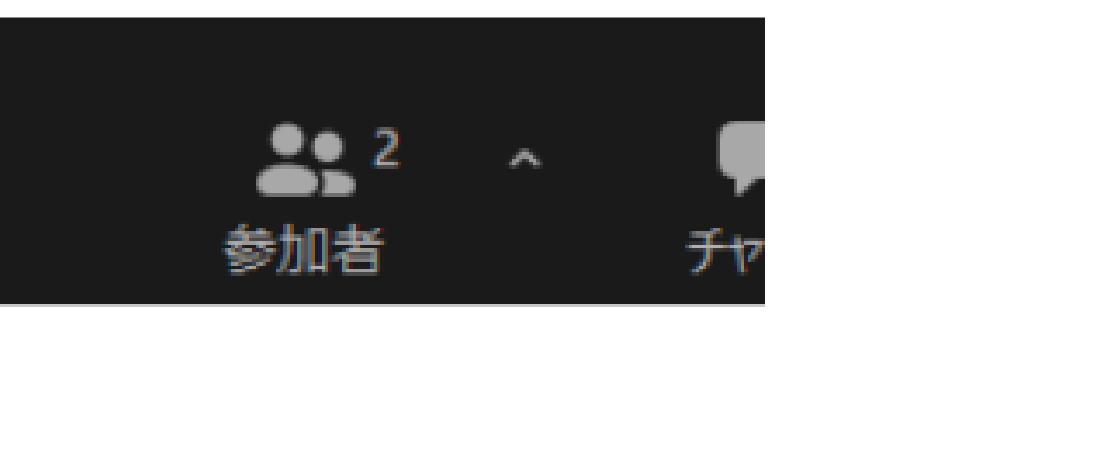

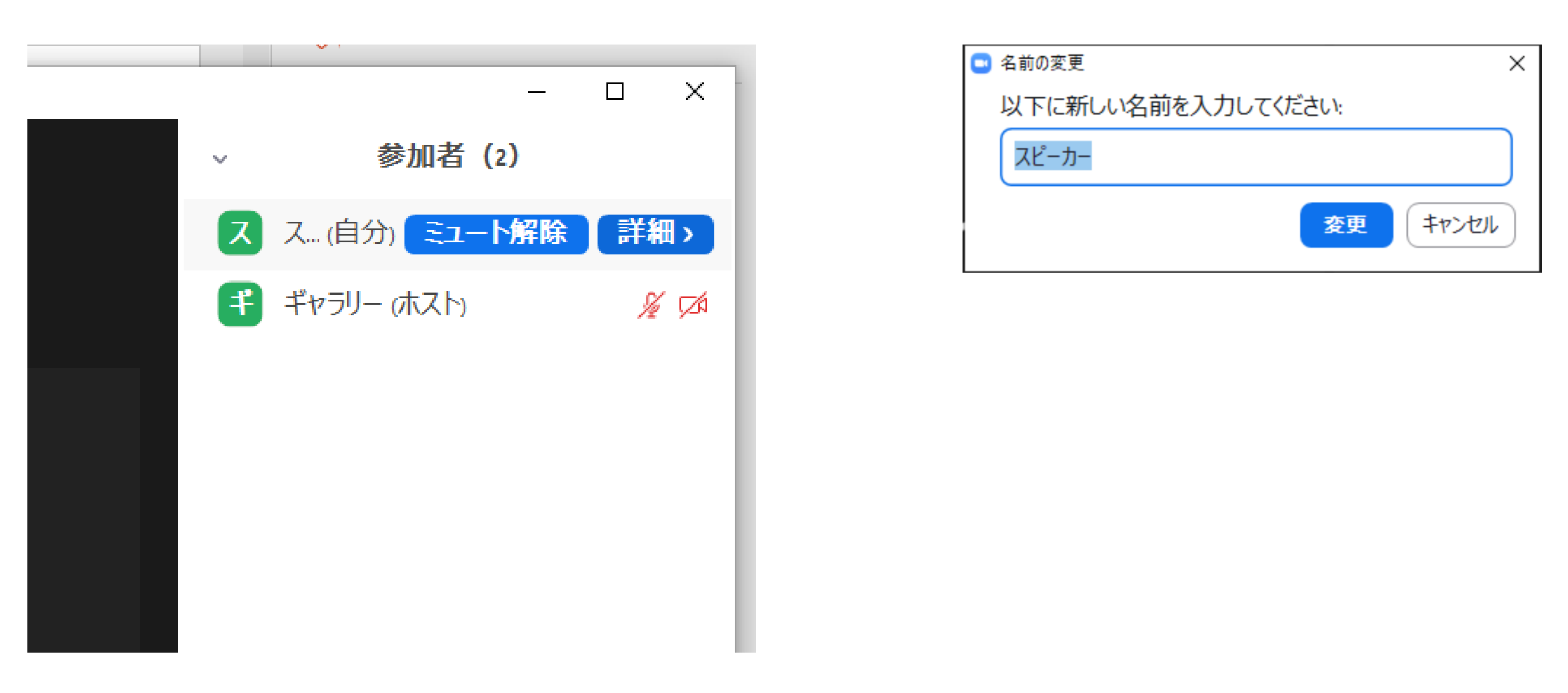

③以下のボックスが表示されます。

→お名前(日本語)/組織名・お名前(日本 語)を入力し、変更をクリックします。

## ZOOMの使用方法に関するご案内

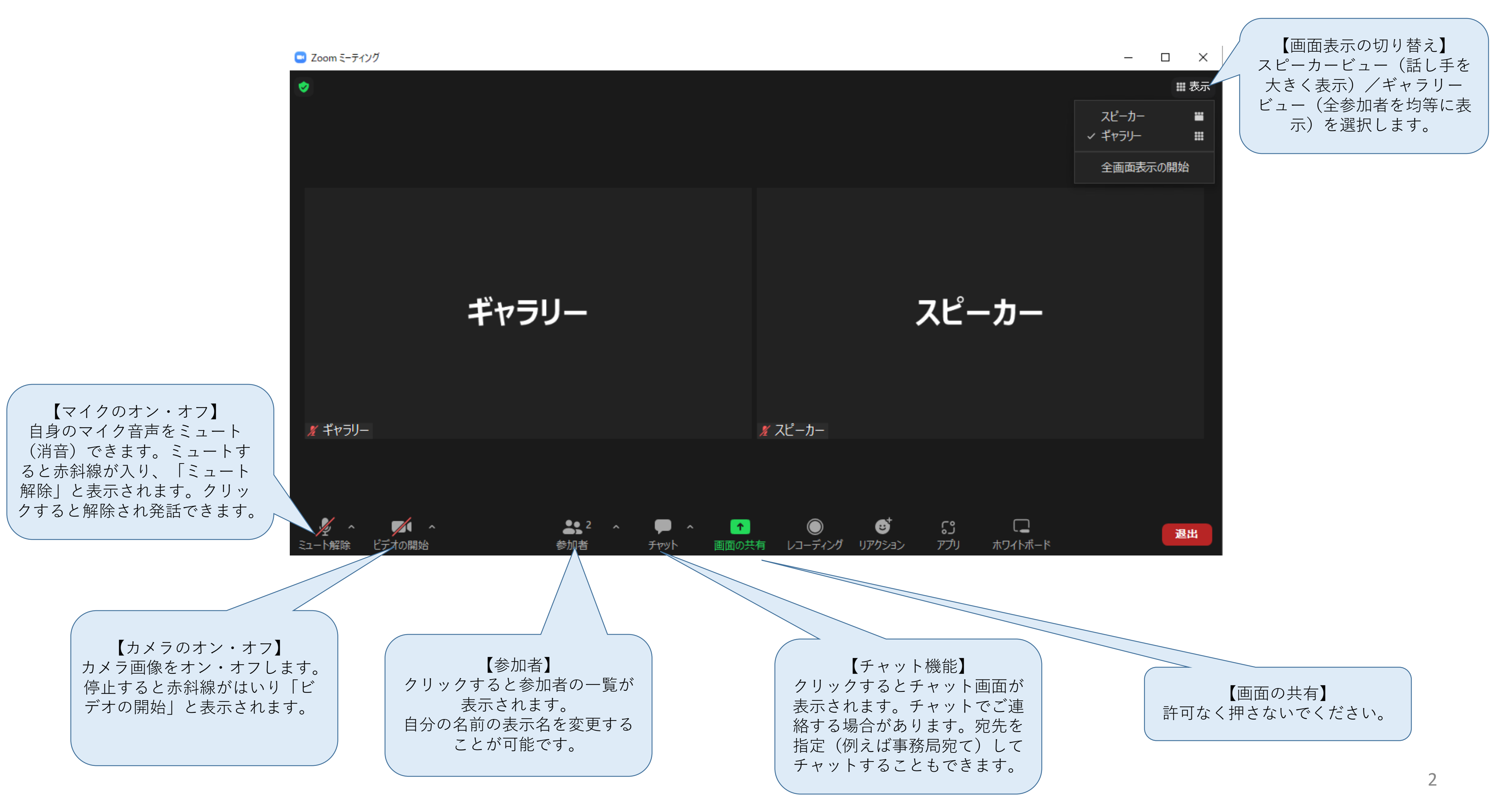

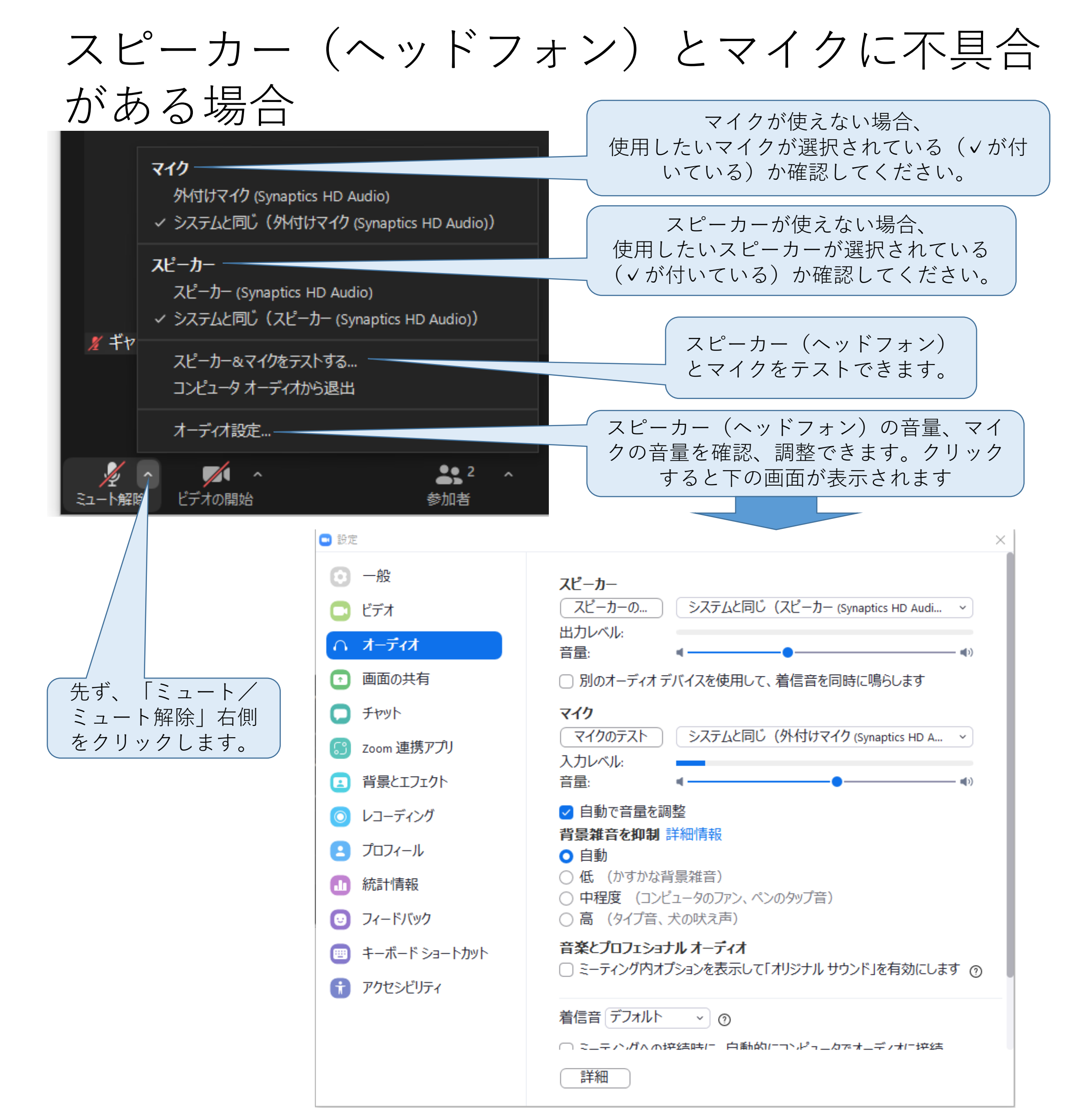

## カメラに不具合がある場合

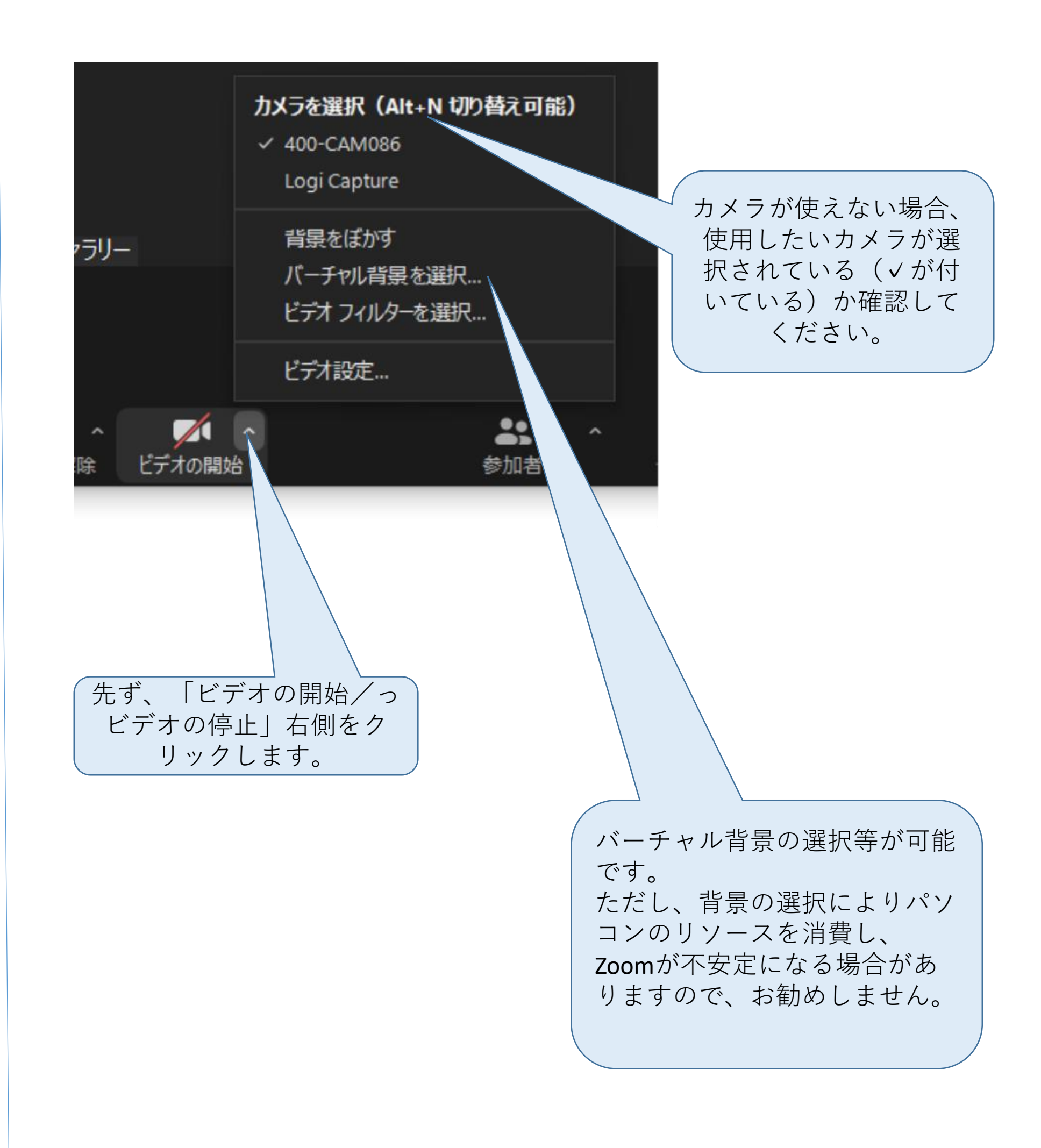